# **T4240RDB Quick Start Guide**

# **1** Introduction

The QorIQ T4240 reference system (T4240RDB) is a flexible system that supports the 24-virtual core T4240 processor. The T4240RDB main board is mounted in a 1U rack-mounted chassis. The T4240RDB supports clocking configuration flexibility to change the device frequency. Two expansion slots are also provided for adding standard PCIe cards. The T4240RDB comes with a Linux® board support package (BSP) that provides a comprehensive starting point for Linux development efforts.

The part number of the T4240 reference design board (RDB) system is T4240RDB-16GPA (for a board based upon T4240 Rev 1.0 silicon) and T4240RDB-PB (for a board based upon T4240 Rev 2.0 silicon).

After reading this document, you will be familiar with:

- Board configuration settings (frequency, boot location, and, T4240 or T4160 personality selection).
- How to get started and boot uboot and Linux.

#### Contents

| 1  | Intro                  | duction            | 1  |
|----|------------------------|--------------------|----|
| 2  | References             |                    | 2  |
| 3  | Preparing board        |                    | 2  |
| 4  | SDK information        |                    | 3  |
| 5  | Removing the enclosure |                    | 5  |
| 6  | Syste                  | em board interface | 6  |
|    | 6.1                    | Block diagram      | 6  |
|    | 6.2                    | Features           | 7  |
|    | 6.3                    | Port map           | 8  |
|    | 6.4                    | Known issues       | 9  |
| 7  | Defa                   | ult boot mode      | 9  |
| 8  | Switch settings        |                    | 9  |
|    | 8.1                    | SW1 switch         | 9  |
|    | 8.2                    | SW2 switch         | 10 |
|    | 8.3                    | SW3 switch         | 10 |
|    | 8.4                    | SW4 switch         | 10 |
| 9  | Jump                   | per settings       | 11 |
| 10 | Revi                   | sion history       | 11 |
|    |                        |                    |    |

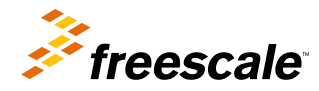

## 2 References

The documents below may be available only under a non-disclosure agreement (NDA). To request access to these documents, contact your local field applications engineer or sales representative.

- T4240 QorIQ Integrated Multicore Communications Processor Family Reference Manual (document T4240RM)
- T4240 QorIQ Integrated Multicore Communications Processor Family Data Sheet (document T4240)

### 3 Preparing board

The figure below shows the front panel of the T4240RDB.

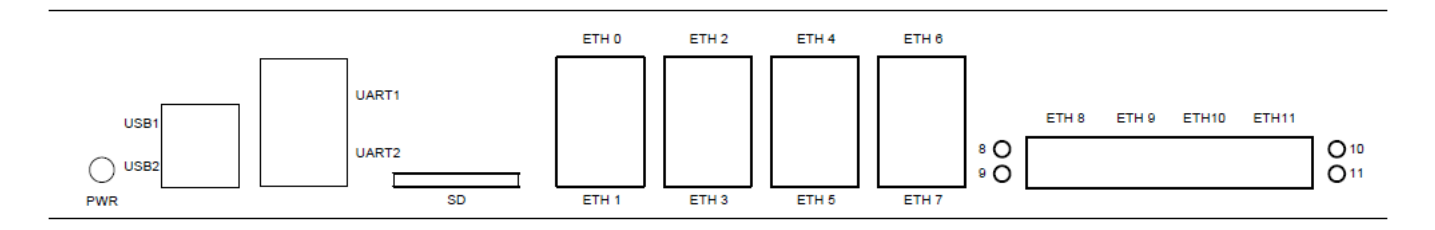

#### Figure 1. T4240RDB front panel

The steps to prepare the T4240RDB for use are:

- 1. Ensure that the power switch is off.
- 2. Set switch and jumper header settings.
- 3. Default Configuration: CPU: 1.666GHz, DDR: 1600MHz
- 4. Attach an RS-232 cable between the T4240RDB UART1 port and host computer.
- 5. Open a serial console tool on the host computer to communicate with the T4240RDB.
- 6. Configure the host computer's serial port with the following settings:
  - Data rate: 115200 bps
  - Number of data bits: 8
  - Parity: None
  - Number of stop bits: 1
  - Flow control: Hardware/None

7. Switch on the power button on the front side of the chassis. The board will boot and show the u-boot console messages.

U-Boot 2013.01-gecbda14-dirty (Jul 31 2013 - 11:06:06)

```
CPU0: T4240E, Version: 1.0, (0x82480010)
Core: E6500, Version: 1.0, (0x80400010)
Clock Configuration:
CPU0:1666.667 MHz, CPU1:1666.667 MHz, CPU2:1666.667 MHz,
CPU3:1666.667 MHz, CPU5:1666.667 MHz, CPU6:1666.667 MHz, CPU7:1666.667
MHz,
CPU8:1666.667 MHz, CPU9:1666.667 MHz, CPU10:1666.667 MHz,
CPU11:1666.667 MHz,
CCB:666.667 MHz,
DDR:800 MHz (1600 MT/s data rate) (Asynchronous), IFC:166.667 MHz
FMAN1: 466.667 MHz
```

```
OMAN: 333.333 MHz
 PME: 333.333 MHz
L1:
        D-cache 32 kB enabled
 I-cache 32 kB enabled
Reset Configuration Word (RCW):
 00000000: 140c0019 0c101519 00000000 00400000
 00000010: 70701053 0044bc00 0c023000 0d000000
 00000020: 00000000 ee0000ee 0000000 000287fc
      00000030: 0000000 5000000 0000000 0000038
Board: T4240RDB, SERDES Reference Clocks: SERDES1=100MHz SERDES2=156.25MHz
SERDES3=100MHz SERDES4=100MHz
I2C: ready
SPI: ready
DRAM: Initializing....using SPD
Detected UDIMM 9JSF25672AZ-2G1K1
Detected UDIMM 9JSF25672AZ-2G1K1
Detected UDIMM 9JSF25672AZ-2G1K1
4 GiB left unmapped
     DDR: 6 GiB (DDR3, 64-bit, CL=11, ECC on)
DDR Controller Interleaving Mode: 3-way 4KB
Flash: 128 MiB
L2: 2048 KB enabled
enable 12 for cluster 1 fec60000
enable 12 for cluster 2 feca0000
Corenet Platform Cache: 1536 KB enabled
Using SERDES1 Protocol: 28 (0x1c)
Using SERDES2 Protocol: 56 (0x38)
Using SERDES3 Protocol: 2 (0x2)
Using SERDES4 Protocol: 10 (0xa)
SRIO1: disabled
SRIO2: disabled
NAND: 2048 MiB
MMC: FSL SDHC: 0
PCIe1: Root Complex, no link, reqs @ 0xfe240000
PCIe1: Bus 00 - 00
PCIe3: Root Complex, no link, regs @ 0xfe260000
PCIe3: Bus 01 - 01
In: serial
Out: serial
Err: serial
Warning: SERDES2 expects reference clock 125MHz, but actual is 156.25MHz
Net: Fman1: Uploading microcode version 106.4.9
Fman2: Uploading microcode version 106.4.9
FM1@DTSEC1 [PRIME], FM1@DTSEC2, FM1@DTSEC3, FM1@DTSEC4, FM1@TGEC1,
FM1@TGEC2, FM2@DTSEC1, FM2@DTSEC2, FM2@DTSEC3, FM2@DTSEC4,
FM2@TGEC1, FM2@TGEC2
Hit any key to stop autoboot: 0
```

The system auto boots and shows the following Linux login screen.

```
Poky 9.0 (Yocto Project 1.4 Reference Distro) 1.4 t4240rdb ttyS0
t4240rdb login: root
root@t4240rdb:~# uname -a
Linux t4240rdb 3.8.13-rt9-g7a2b5bd-dirty #5 SMP Wed Jul 31 13:45:53 CST 2013
ppc64 GNU/Linux
root@t4240rdb:~#
```

# 4 SDK information

To access the SDK information on your Linux or Windows® based machine, follow these steps.

To mount an ISO image on a Linux based machine:

1. Locate the QorIQ-SDK-V1.4-SOURCE-20130830-yocto.iso image file in the SW image directory of the USB memory stick.

#### SDK information

- 2. Copy the ISO file to your Documents folder or to your preferred location.
- 3. Open a new terminal using the keyboard shortcut, Ctrl-Alt-T.
- 4. Enter the following command at the terminal window:

\$ sudo -i

- 5. Enter your Password.
- 6. Enter the following commands at the terminal window:
  - a. \$ mkdir /mnt/QorIQ-SDK-V1.4-SOURCE-20130830-yocto.iso
  - b. \$ mount -o loop ISOPATH/QorIQ-SDK-V1.4-SOURCE-20130830-yocto.iso /mnt/QorIQ-SDK-V1.4-SOURCE-20130830-yocto.iso

Replace ISOPATH with the location of the ISO file.

- c. \$ mkdir ~/Documents/T4240\_Documentation
- d. \$ cp -R /mnt/QorIQ-SDK-V1.4-SOURCE-20130830-yocto.iso/\* ~/Documents/ T4240 Documentation
- 7. Browse to the location where you extracted the ISO file and open STARTHERE.html.

To mount an ISO image on a Windows based machine:

1. Download and Install 7Zip.

- 2. Locate the QorIQ-SDK-V1.4-SOURCE-20130830-yocto.iso image file in the SW image directory of the USB memory stick.
- 3. Copy the ISO file to your Documents folder or to your preferred location.
- 4. Right-click the ISO file and select **Extract Here** from the 7Zip context menu.
- 5. Browse to the location where you extracted the ISO file and open STARTHERE.html.

The image below is a screenshot of STARTHERE.html page.

|                                                          | Freescale Linux SDK for QorlQ Processors                                                                                                    |
|----------------------------------------------------------|----------------------------------------------------------------------------------------------------|
| Search Go                                                | SDK Overview                                                                                                    |
| Expand all Collapse all                                  | Introduction                                                                                                    |
| . Getting Started                                        | Introduction to the Freescale Linux-Oriented Software Development Kit                                                                                                    |
| Configuration     Development Deployment                 | Yocto SDK File System Images                                                                                                    |
| System Recovery     About Yocto                          | What's New                                                                                                    |
| • Linux Configuration                                    | See list of changes for SDK 1.4 below. SDK 1.4 supports all processors and boards using a common U-Boot and Linux source base and replaces SDK 1.3.2 and prior releases. |
| E Linux Kernel Drivers                                   | Components                                                                                                    |
| "Linux User Space<br>"U-Boot                             | Top-level components in the QorlQ SDK                                                                                                    |
| Hypervisor                                               | Supported Targets                                                                                                    |
| KVM/QEMU     GorlQ Debugging                             | Processors supported in this release                                                                                                    |
| Secure Boot     Standard for Embedded Power Architecture | Feature support<br>Features supported by each processor.                                                                                                    |
| Platform Requirements                                    | Acronyms and Abbreviations                                                                                                    |
| Contents Search                                          | Known issues                                                                                                    |
|                                                          | Known issues for this and previous releases of the QorlQ SDK.                                                                                                    |
|                                                          |                                                                                                    |

© 2013 Freescale Semiconductor, Inc. All rights reserved.

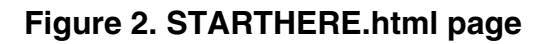

# 5 Removing the enclosure

To change switch or jumper settings, you need to open the board chassis. The steps to open the board chassis are:

1. Remove both screws from the top side of the chassis, as shown in the figure below.

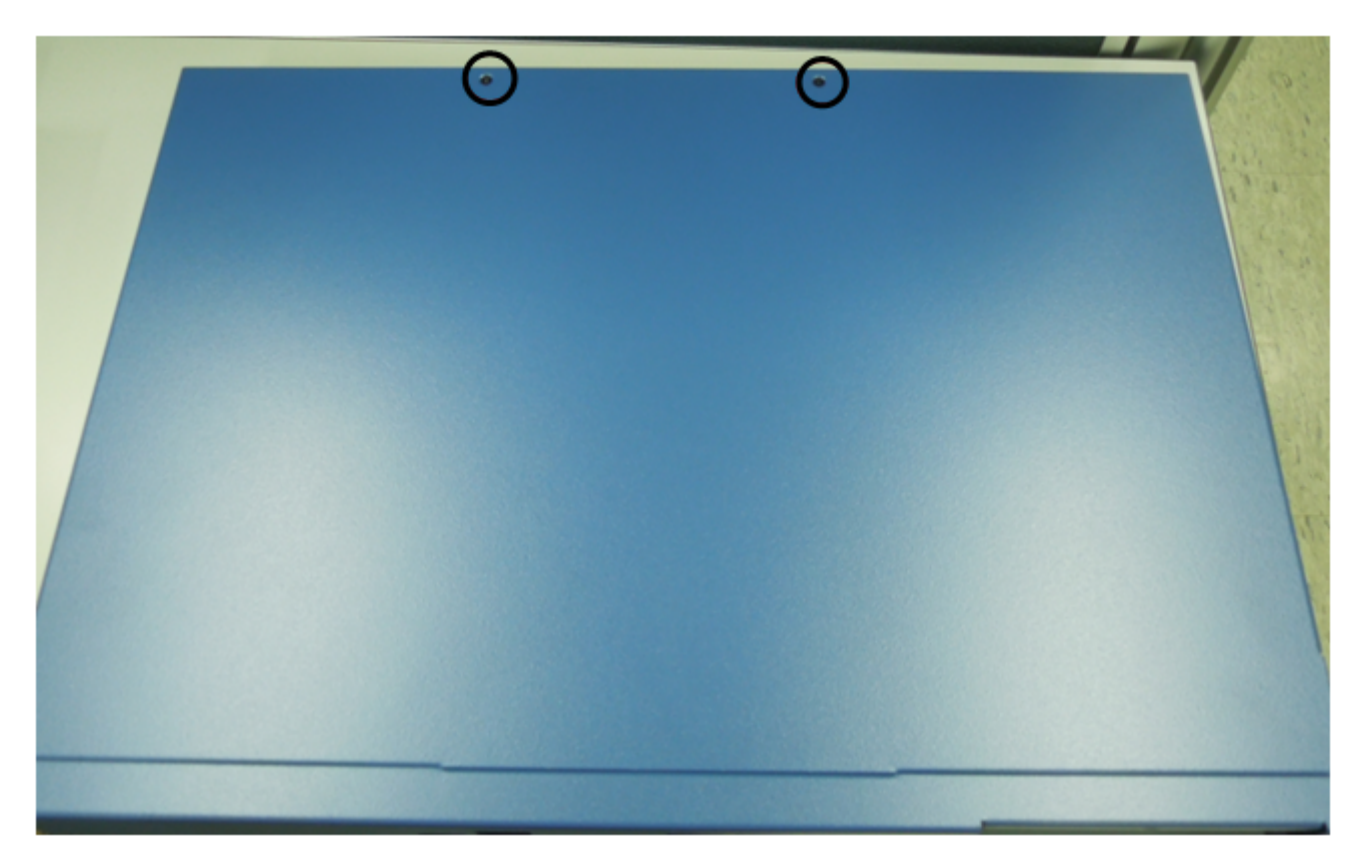

#### Figure 3. Removing screws from top side of chassis

2. Remove both screws from the back side of the chassis, as shown in the figure below.

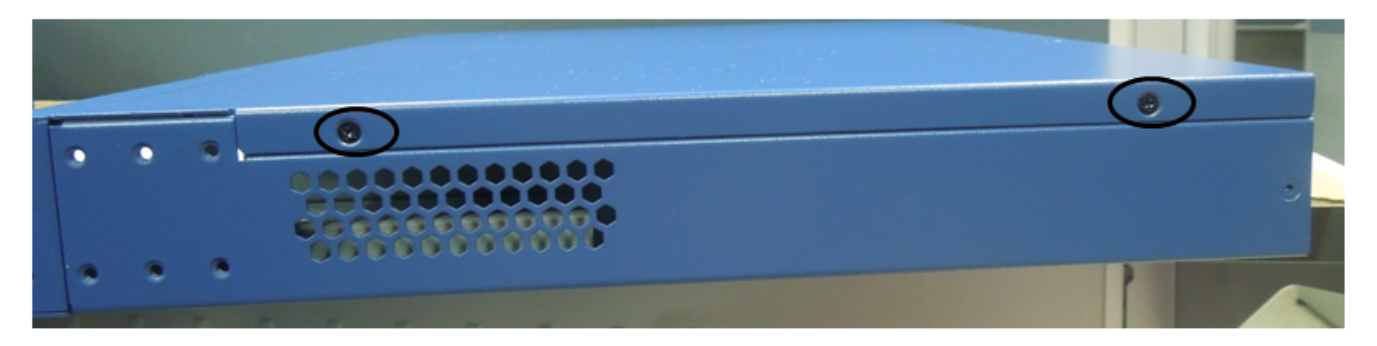

#### Figure 4. Removing screws from back side of chassis

3. Remove the top cover carefully.

# 6 System board interface

The figure below shows the top view of the T4240RDB system board interface.

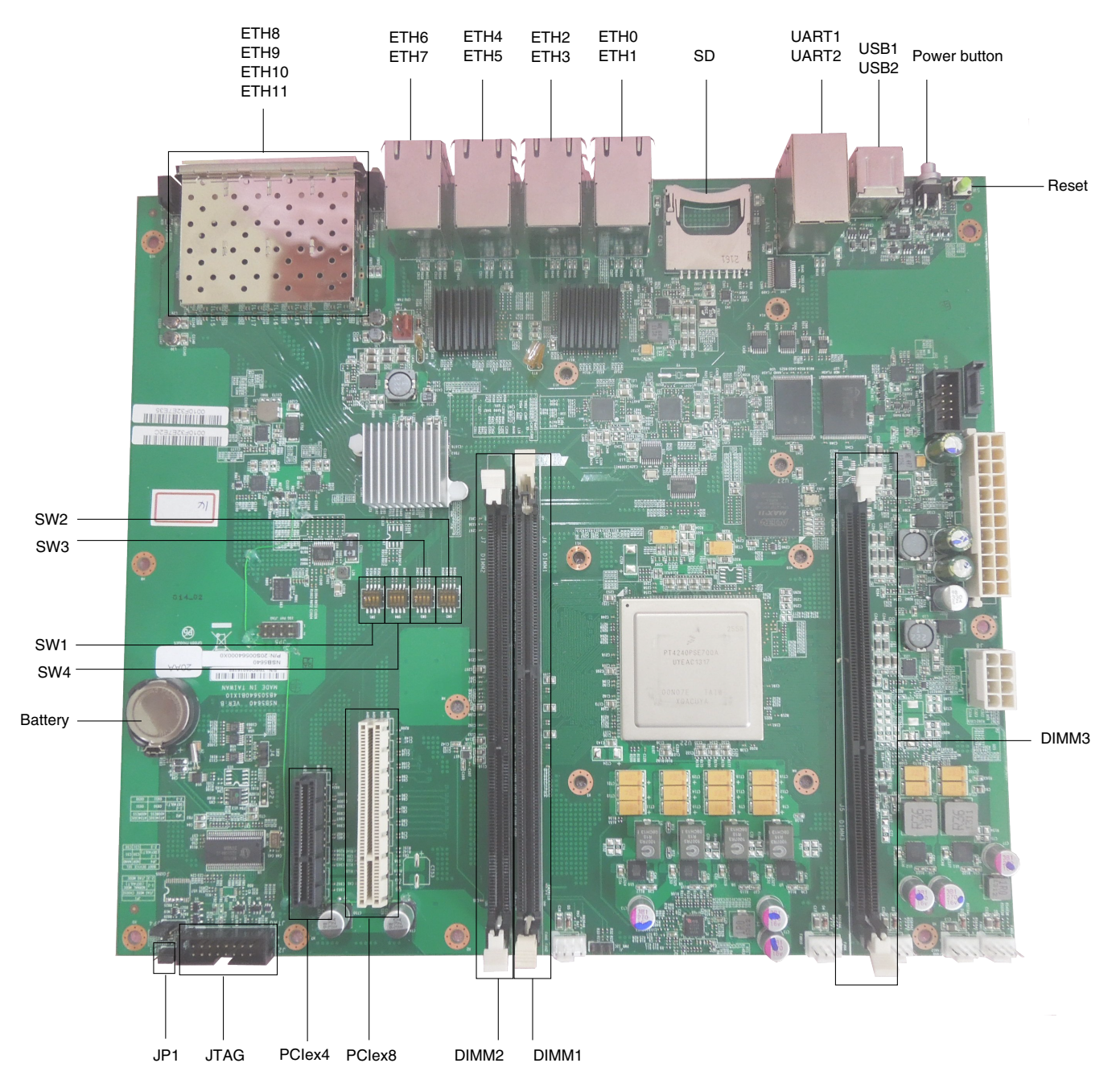

Figure 5. T4240RDB top view

### 6.1 Block diagram

The figure below shows a high-level block diagram of the T4240RDB.

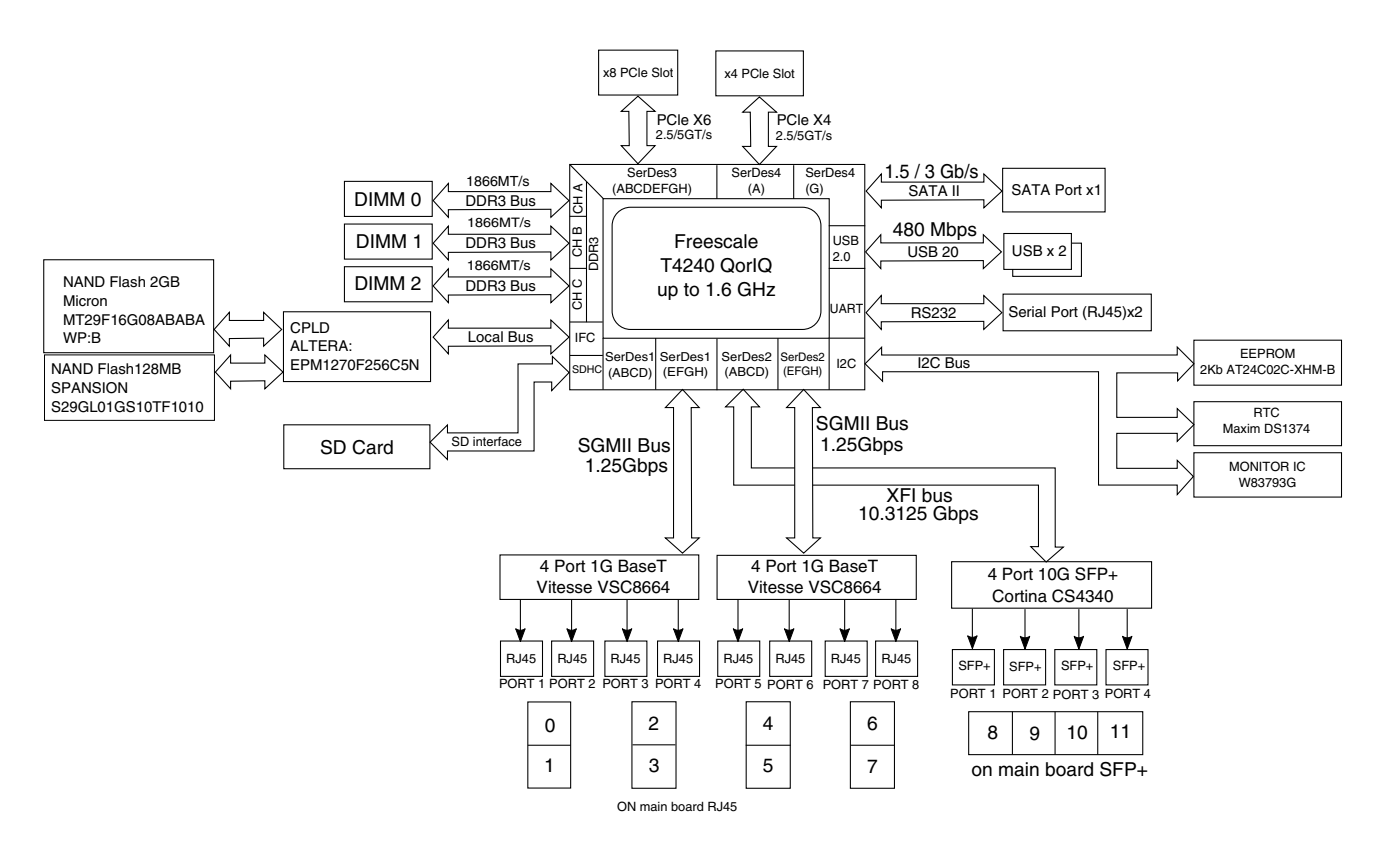

Figure 6. T4240RDB block diagram

### 6.2 Features

Some key features of the T4240RDB are:

- Freescale QorIQ Processing Platform
  - QorIQ T4240 Communications Processor with 24 virtual cores, 1.6 GHz
- Memory subsystem
  - DDR3 SDRAM
    - 3 DIMM slots; supports 2 GB per DIMM
    - Supports DDR3 UDIMM/RDIMM at 1600MT/s for T4240RDB-16GPA and supports 1866MT/s for T4240RDB-PB
  - NOR flash
    - 128 MB 16-bit NOR flash, SPANSION:S29GL01GS10TFI010
  - NAND flash
    - 2 GB SLC NAND flash, MICRON:MT29F16G08ABABAWP:B
  - 2 Kbit 24C02 I<sup>2</sup>C EPPROM
  - SD connector to interface
- PCIe
  - PCIe-x4 connector
  - PCIe-x8 connector
- USB 2.0
  - One dual USB slot, connected to USB PHY

#### System board interface

- Ethernet
  - ETH0 ETH7: Connected to SGMII PHY VSC8664
  - ETH8 ETH11: Connected to XFI Quad SFP+ PHY CS4340
- UART
  - UART interface: Supports two UARTs up to 115200 bps for console display; dual RJ45 slot is used for the two UART ports
- Miscellaneous
  - LED
    - Power LED (green indicates power on; yellow indicates stand by)
    - Link LED (green indicates 1 Gbps and yellow indicates 10/100 Mbps) on each RJ45 ethernet connector
    - Active LED (green) on each RJ45 ethernet connector
  - JTAG for debugging
  - Reset: Hardware reset
  - I<sup>2</sup>C
    - Serial EEPROM, for board identification
    - Real-time clock
- PCB
  - Power button is located at the front of the casing
  - Reset button is located inside of the casing
  - Power LED and Ethernet LED are located at the front of the casing
- Power
  - ATX Power Supply, 300W

#### 6.3 Port map

The table below shows how ETH matches to Linux and Uboot.

| Label on the Front Panel | Label in Linux | Label in Uboot |
|--------------------------|----------------|----------------|
| ETH0                     | Fm1-mac1       | FM1@ DTSEC1    |
| ETH1                     | Fm1-mac2       | FM1@ DTSEC2    |
| ETH2                     | Fm1-mac3       | FM1@ DTSEC3    |
| ETH3                     | Fm1-mac4       | FM1@ DTSEC4    |
| ETH4                     | Fm2-mac1       | FM2@ DTSEC1    |
| ETH5                     | Fm2-mac2       | FM2@ DTSEC2    |
| ETH6                     | Fm2-mac3       | FM2@ DTSEC3    |
| ETH7                     | Fm2-mac4       | FM2@ DTSEC4    |
| ETH8                     | Fm2-mac9       | FM2@ TGEC1     |
| ETH9                     | Fm2-mac10      | FM2@ TGEC2     |
| ETH10                    | Fm1-mac10      | FM1@ TGEC2     |
| ETH11                    | Fm1-mac9       | FM1@ TGEC1     |

The image below shows the port map of T4240.

Default boot mode

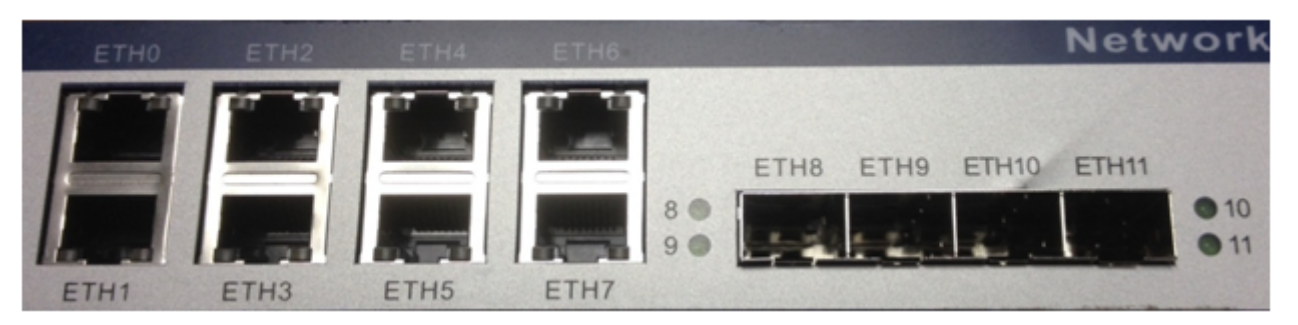

Figure 7. Port map

#### 6.4 Known issues

The T4240RDB has the following known issues:

• XFI: Two 10 Gbps (ETH10, ETH11) are not working; other two 10 Gbps (ETH8, ETH9) are working fine.

NOTE

This is a limitation of T4240 Rev 1.0 silicon, and will be resolved with Rev 2.0 silicon.

# 7 Default boot mode

In the T4240RDB, the boot loader, by default, executes from the NOR flash.

# 8 Switch settings

### 8.1 SW1 switch

The SW1 switch is used to control system clock (SYSCLK) and DDR reference clock (DDRCLK). The table below shows the SW1 settings for SYSCLK/DDRCLK ratio 4:1.

| 4:1           | CPU Speed | SYSCLK(MHz) | DDRCLK(MHz) |
|---------------|-----------|-------------|-------------|
| 0000          | 1667      | 66.67       | 66.67       |
| 0001          | 1667      | 66.67       | 100         |
| 0010          | 1667      | 66.67       | 125         |
| 0011(Default) | 1667      | 66.67       | 133.33      |
| 0100          | 1600      | 100         | 66.67       |
| 0101          | 1600      | 100         | 100         |
| 0110          | 1600      | 100         | 125         |
| 0111          | 1600      | 100         | 133.33      |
| 1000          | X         | 125         | 66.67       |

Table 2. SW1 Settings

Table continues on the next page ...

#### Switch settings

| 4:1  | CPU Speed | SYSCLK(MHz) | DDRCLK(MHz) |
|------|-----------|-------------|-------------|
| 1001 | X         | 125         | 100         |
| 1010 | X         | 125         | 125         |
| 1011 | X         | 125         | 133.33      |
| 1100 | 1600      | 133.33      | 66.67       |
| 1101 | 1600      | 133.33      | 100         |
| 1110 | 1600      | 133.33      | 125         |
| 1111 | 1600      | 133.33      | 133.33      |

#### Table 2. SW1 Settings (continued)

For an SW1 value in the table above, 0 indicates on and 1 indicates off.

### 8.2 SW2 switch

The SW2 switch is reserved for debug testing purposes and is currently not in use. For an SW2 value, 0 indicates on and 1 indicates off. The default SW2 value is 1111.

#### 8.3 SW3 switch

The SW3 switch is reserved for RCW bank selection and is currently not in use. For an SW3 value, 0 indicates on and 1 indicates off. The default SW3 value is 1111.

#### Table 3. SW3 Settings

| 3:1 | Reserved (RCW_BANK_SELECT 0~2 |
|-----|-------------------------------|
| 4   | RCW_SRC_SELECT                |
|     | 0: RCW source from SD card    |
|     | 1: RCW source from EEPROM     |

### 8.4 SW4 switch

The table below shows the SW4 settings, where value 0 indicates on and value 1 indicates off.

#### Table 4. SW4 Settings

| P1 | Auto power mode                  |
|----|----------------------------------|
|    | 0: Normal power on               |
|    | 1: Normal power on/off (default) |
| P2 | CFG_TESTSEL_B                    |
|    | 0: T4160 mode                    |
|    | 1: T4240 mode (default)          |

Table continues on the next page...

#### Table 4. SW4 Settings (continued)

| P3 | Reserved |
|----|----------|
| P4 | Reserved |

# 9 Jumper settings

The jumper, JP1, is used to select JTAG mode. JP1 is shown in the figure below.

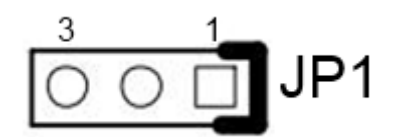

Figure 8. JP1

The table below shows the JP1 settings.

#### Table 5. JP1 Settings

| JP1 Value | Mode                  |
|-----------|-----------------------|
| 1-2       | Normal mode (default) |
| 2-3       | JTAG mode             |

## 10 Revision history

This table summarizes revisions to this document.

#### Table 6. Revision history

| Revision | Date    | Description             |
|----------|---------|-------------------------|
| Rev. 0   | 11/2013 | Initial public release. |

#### How to Reach Us:

Home Page: freescale.com

Web Support: freescale.com/support Information in this document is provided solely to enable system and software implementers to use Freescale products. There are no express or implied copyright licenses granted hereunder to design or fabricate any integrated circuits based on the information in this document. Freescale reserves the right to make changes without further notice to any products herein.

Freescale makes no warranty, representation, or guarantee regarding the suitability of its products for any particular purpose, nor does Freescale assume any liability arising out of the application or use of any product or circuit, and specifically disclaims any and all liability, including without limitation consequential or incidental damages. "Typical" parameters that may be provided in Freescale data sheets and/or specifications can and do vary in different applications, and actual performance may vary over time. All operating parameters, including "typicals," must be validated for each customer application by customer's technical experts. Freescale does not convey any license under its patent rights nor the rights of others. Freescale sells products pursuant to standard terms and conditions of sale, which can be found at the following address: freescale.com/SalesTermsandConditions.

Freescale, the Freescale logo, AltiVec, CodeWarrior, Energy Efficient Solutions logo, and QorlQ are trademarks of Freescale Semiconductor, Inc., Reg. U.S. Pat. & Tm. Off. CoreNet, is a trademark of Freescale Semiconductor, Inc. All other product or service names are the property of their respective owners. The Power Architecture and Power.org word marks and the Power and Power.org logos and related marks are trademarks and service marks licensed by Power.org.

© 2013 Freescale Semiconductor, Inc.

Document Number: T4240RDBQS Revision 0, 11/2013

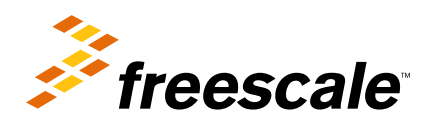

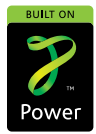